## SIFIJE

Sistema de Fiscalización de Jornada Electoral

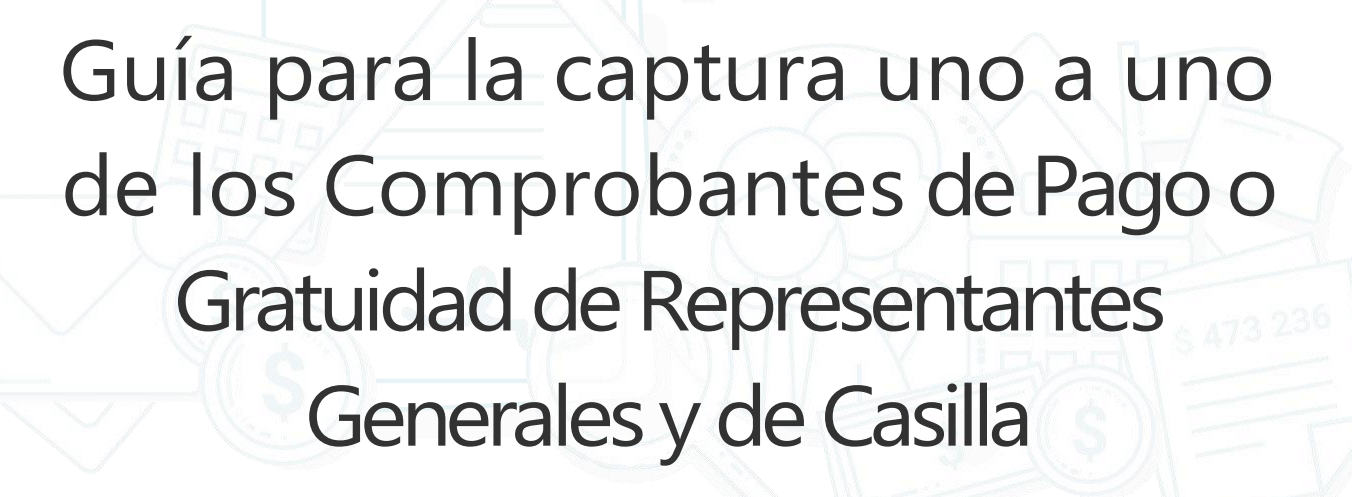

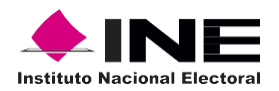

# Índice

## Sistema de Fiscalización de Jornada Electoral (SIFIJE)

| Objetivo3           |
|---------------------|
| Registro uno a uno4 |
|                     |

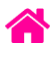

# Objetivo

El presente documento tiene como finalidad, describir el procedimiento para la captura uno a uno de los comprobantes electrónicos de pago o gratuidad de los Representantes Generales y de Casilla, a través del Sistema de Fiscalización de Jornada Electoral (SIFIJE).

**Importante:** Para el óptimo funcionamiento del sistema se sugiere ingresar a internet desde un navegador Google Chrome.

**Nota:** La información contenida en las imágenes de la presente guía, es ilustrativa, por los que los datos utilizados son ficticios y no representa la identidad de ninguna persona.

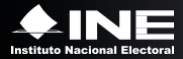

## Registro uno a uno

Por medio de este módulo podrás realizar el registro uno a uno de los comprobantes de gratuidad o de pagos a representantes generales y de casilla; los datos de éstos se encuentran precargados en el sistema.

Esta opción sólo está habilitada para los usuarios Capturista y Candidato Independiente.

Usa el navegador Google Chrome e ingresa a:

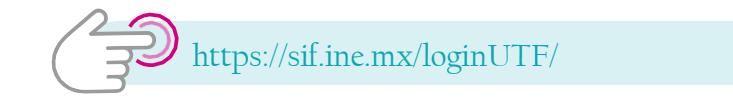

#### 1. Ingresa al Sistema de Fiscalización de Jornada Electoral (SIFIJE).

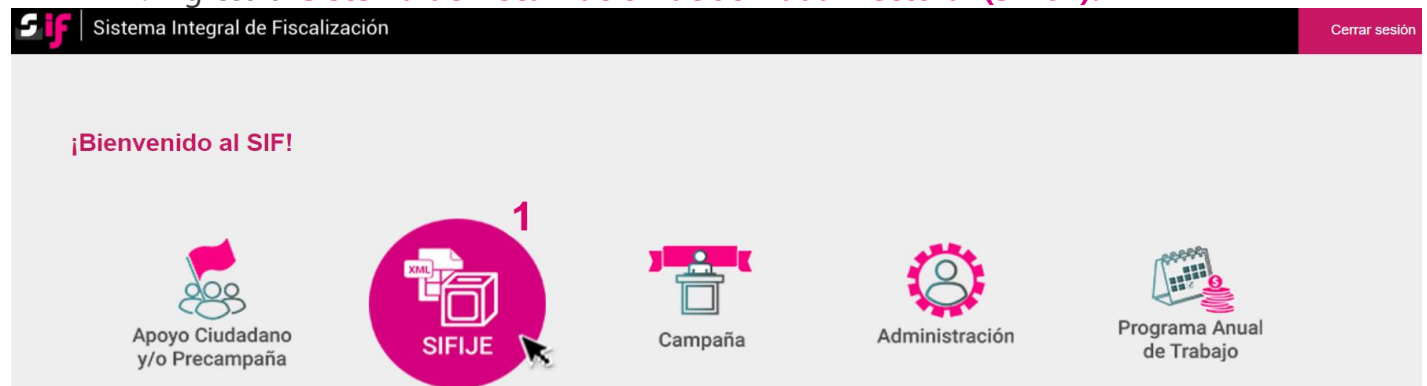

**2.** Selecciona el **Proceso, Tipo de elección** y **Año del proceso electoral** a trabajar. El sistema envía un mensaje de confirmación mediante un cintillo azul indicando las opciones seleccionadas.

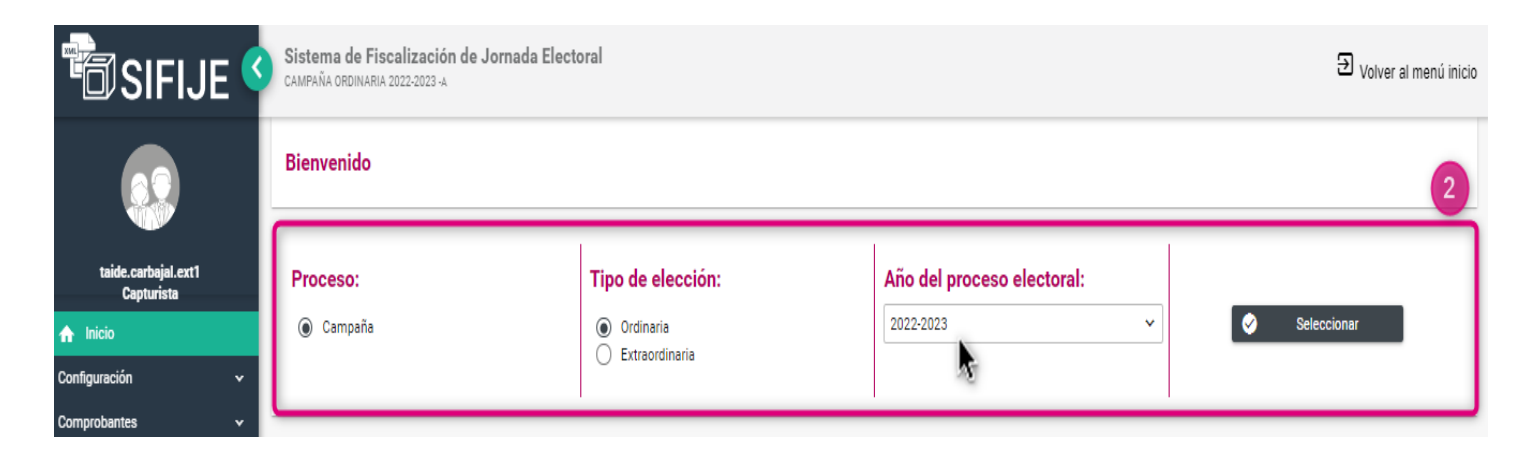

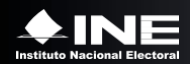

**3.** Ingresa al módulo **Comprobantes**, y posteriormente al submódulo **Pago a Representantes Generales y de Casillas**.

Puedes filtrar la información por:

- Datos geográficos y sujeto obligado.
- Datos de la casilla o,
- Datos del representante.

| 🛅 SIFIJE 🔮                                       | Sistema de Fiscalización de Jornada Electoral<br>campaña ordinaria 2022-2023 -a                                                | D Volver al menú inicio |
|--------------------------------------------------|----------------------------------------------------------------------------------------------------|-------------------------|
|                                                  | Registro uno a uno                                                                                                    |                         |
| taide.carbajal.ext1<br>Capturista                | Utiliza los filtros de búsqueda para localizar a los Representantes Generales y de Casilla.                                    |                         |
| nicio                                            | > Filtros por datos geográficos y sujeto obligado                                                                              |                         |
| Comprobantes                                     | > Filtros por datos de la casilla                                                                                              |                         |
| Pago a Representantes<br>Generales y de Casillas | > Filtros por datos del representante                                                                                          |                         |
| Captura masiva de<br>comprobantes                | Q Buscar                                                                                                    |                         |
| Administrador de comprobantes                    | Captura los datos del pago en las columnas: Monto pagado, Mecanismo de dispersión, Cuenta CLABE origen y Cuenta CLABE destino. |                         |
|                                                  | Número total de Representantes Generales y de Casilla: 8544 (sólo se muestran máximo 500 resultados).<br>Campos obligatorios.  | ampos a llenar.         |
|                                                  | Guardar                                                                                                    |                         |

- 4. Captura los datos conforme a lo siguiente:
- a. Monto pagado. Sólo se permite la captura de valores numéricos. Será válido de uno a siete dígitos enteros y únicamente dos decimales. Nuevo

Si el monto pagado es \$0.00 no se necesita llenar Mecanismo de dispersión, CLABE origen y cuenta CLABE destino.

Si el monto pagado es mayor a \$0.00, se debe indicar el Mecanismo de dispersión y la cuenta CLABE origen, además se puede capturar la cuenta CLABE destino.

Cuando un dato sea requerido, será enmarcado en color rojo al momento de seleccionar un mecanismo de dispersión. Por ejemplo:

| Monto Pagado | Mecanismo de dispersión | Cuenta Clabe Origen | Cuenta Clabe Destino |
|--------------|-------------------------|---------------------|----------------------|
| \$ 150 🔻     | MONEDERO ELECTRÓNICO    | 128745693521478521  | 147854785369874125   |

b. Mecanismo de Dispersión. Selecciona entre las siguientes opciones: TRANSFERENCIA, MONEDERO ELECTRÓNICO, CHEQUE, EFECTIVO u ORDEN DE PAGO.

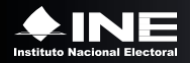

### c. Cuenta CLABE Origen / CLABE Destino. Captura los 18 dígitos numéricos.

| CSIFIJE                       | Sistema de Fiscalización de Jornada Electoral<br>CAMPAÑA ORDINARIA 2022-2023 -A                                                                                                    |          |           |              |              |                         |                     | Ð                    | ) <sub>Volver</sub> al menú inicio |      |
|-------------------------------|----------------------------------------------------------------------------------------------------|----------|-----------|--------------|--------------|-------------------------|---------------------|----------------------|------------------------------------|------|
| taide.carbajal.ext1           | Captura los datos del pago en las columnas: Monto pagado, Mecanismo de dispersión, Cuenta CLABE origen y Cuenta CLABE destino.<br>Número total de Representantes Generales y de Casilla: 8544 (sólo se muestran máximo 500 resultados). |          |           |              |              |                         |                     |                      | Buscar:                            |      |
| Capturista                    | lo Materno                                                                                                    | Nombre   | Estatus   | Remuneración | Monto Pagado | Mecanismo de dispersión | Cuenta Clabe Origen | Cuenta Clabe Destino | Tipo Representant                  | e Es |
| ♠ Inicio                      | MIRANO                                                                                                    | ADISA    | PENDIENTE | \$ 750       | 750          |                         |                     |                      | CASILLA                            | COA  |
| Configuración 🗸               | RIENTOS                                                                                                    | JUAN     | PENDIENTE | \$ 100       | 100          | MONEDERO ELECTRÓNICO    | 417859632558863228  | 85966322222214885    | CASILLA                            | COA  |
|                               | USTO                                                                                                    | ADRIEL   | PENDIENTE | \$ 750       | 750528.09    | MONEDERO ELECTRÓNICO    | 417859632558863228  | 4821663223333333333  | CASILLA                            | COA  |
| Comprobantes                  | MIRANO                                                                                                    | ADEMAR   | PENDIENTE | \$ 100       | 100258.98    | CHEQUE 👻                | 417859632558863228  | 59663222222148589    | CASILLA                            | COA  |
| Pago a Representantes         | MIRANO                                                                                                    | ADOFO    | PENDIENTE | \$ 750       | 25000        | EFECTIVO 🚽              | 417859632558863228  | 859663858528222222   | CASILLA                            | COA  |
| Generales y de Casillas       | RIENTOS                                                                                                    | ADRIAN   | PENDIENTE | \$ 100       | 25           | ORDEN DE PAGO 🔍         | 417859632558863228  | 96632222221488514    | CASILLA                            | COA  |
| Captura masiya de             | ACAYO                                                                                                    | ADAR     | PENDIENTE | \$ 750       | 2            | TRANSFERENCIA 🚽         | 417859632558863228  | 85966322222214885    | CASILLA                            | COA  |
| comprobantes                  | UENTE                                                                                                    | ADISA    | PENDIENTE | \$ 100       | 2589.76      | CHEQUE 🗸                | 417859632558863228  | 85966322222214885    | CASILLA                            | COA  |
| Administrador de comprohantes | AGOS                                                                                                    | ANIBAL   | PENDIENTE | \$ 750       | 750          |                         |                     |                      | CASILLA                            | COA  |
| Parimistrador de comprobanco  | NEROS                                                                                                    | ADIEL    | PENDIENTE | \$ 100       | 100          |                         |                     |                      | CASILLA                            | COA  |
|                               | LLEJA                                                                                                    | ADIV     | PENDIENTE | \$ 750       | 750          |                         |                     |                      | CASILLA                            | COA  |
|                               | IARILLO                                                                                                    | ADRIANO  | PENDIENTE | \$ 100       | 100          |                         |                     |                      | CASILLA                            | COA  |
|                               | :OSTA                                                                                                    | ABELARDO | PENDIENTE | \$ 750       | 750          |                         |                     |                      | CASILLA                            | COA  |
|                               | ELLANOS                                                                                                    | ANDRE    | PENDIENTE | \$ 100       | 100          |                         |                     |                      | CASILLA                            | COA  |
|                               | 1ARILLO                                                                                                    | ADWIN    | PENDIENTE | \$ 750       | 750          |                         |                     |                      | CASILLA                            | COA  |
|                               | ELLANOS                                                                                                    | ANUHER   | PENDIENTE | \$ 100       | 100          |                         |                     |                      | CASILLA                            | COA  |
|                               | ELLANOS                                                                                                    | ANDRE    | PENDIENTE | \$ 750       | 750          |                         |                     |                      | CASILLA                            | COA  |

#### 5. Haz clic en Guardar.

|                        | Captura los datos  | del pago en las columnas:  | Monto pagado, Meca     | nismo de dispersión, ( | Cuenta CLABE origen y C | Cuenta CLABE destino.   |                     |                      |                    |     |
|------------------------|--------------------|----------------------------|------------------------|------------------------|-------------------------|-------------------------|---------------------|----------------------|--------------------|-----|
| aide.carbajal.ext1     | Número total de Re | presentantes Generales y d | le Casilla: 8544 (sólo | se muestran máximo     | 500 resultados).        |                         |                     |                      | Buscar:            |     |
| Captunsta              | lo Materno         | Nombre                     | Estatus                | Remuneración           | Monto Pagado            | Mecanismo de dispersión | Cuenta Clabe Origen | Cuenta Clabe Destino | Tipo Representante | Es  |
| io                     | MIRANO             | ADISA                      | PENDIENTE              | \$ 750                 | 750                     |                         |                     |                      | CASILLA            | COA |
| ación 🗸                | RIENTOS            | JUAN                       | PENDIENTE              | \$ 100                 | 100                     | MONEDERO ELECTRÓNICO    | 417859632558863228  | 85966322222214885    | CASILLA            | COA |
|                        | USTO               | ADRIEL                     | PENDIENTE              | \$ 750                 | 750528.09               | MONEDERO ELECTRÓNICO    | 417859632558863228  | 4821663223333333333  | CASILLA            | COA |
| Janies 🔨               | MIRANO             | ADEMAR                     | PENDIENTE              | \$ 100                 | 100258.98               | CHEQUE 🗸                | 417859632558863228  | 59663222222148589    | CASILLA            | COA |
| Representantes         | MIRANO             | ADOFO                      | PENDIENTE              | \$ 750                 | 25000                   | EFECTIVO 🚽              | 417859632558863228  | 859663858528222222   | CASILLA            | COA |
| les y de Casillas      | RIENTOS            | ADRIAN                     | PENDIENTE              | \$ 100                 | 25                      | ORDEN DE PAGO 🔍         | 417859632558863228  | 96632222221488514    | CASILLA            | COA |
| masiva de              | ACAYO              | ADAR                       | PENDIENTE              | \$ 750                 | 2                       | TRANSFERENCIA 🚽         | 417859632558863228  | 85966322222214885    | CASILLA            | COA |
| bantes                 | UENTE              | ADISA                      | PENDIENTE              | \$ 100                 | 2589.76                 | CHEQUE 🗸                | 417859632558863228  | 85966322222214885    | CASILLA            | COA |
| trador de comprobantes | AGOS               | ANIBAL                     | PENDIENTE              | \$ 750                 | 750                     |                         |                     |                      | CASILLA            | COA |
|                        | NEROS              | ADIEL                      | PENDIENTE              | \$ 100                 | 100                     |                         |                     |                      | CASILLA            | COA |
|                        | LLEJA              | ADIV                       | PENDIENTE              | \$ 750                 | 750                     |                         |                     |                      | CASILLA            | COA |
|                        | IARILLO            | ADRIANO                    | PENDIENTE              | \$ 100                 | 100                     |                         |                     |                      | CASILLA            | COA |
|                        | COSTA              | ABELARDO                   | PENDIENTE              | \$ 750                 | 750                     |                         |                     |                      | CASILLA            | COA |
|                        | ELLANOS            | ANDRE                      | PENDIENTE              | \$ 100                 | 100                     |                         |                     |                      | CASILLA            | COA |
|                        | 1ARILLO            | ADWIN                      | PENDIENTE              | \$ 750                 | 750                     |                         |                     |                      | CASILLA            | COA |
|                        | ELLANOS            | ANUHER                     | PENDIENTE              | \$ 100                 | 100                     |                         |                     |                      | CASILLA            | COA |
|                        | ELLANOS            | ANDRE                      | PENDIENTE              | \$ 750                 | 750                     |                         |                     |                      | CASILLA            | COA |

Después de guardar, valida que se muestre el siguiente mensaje:

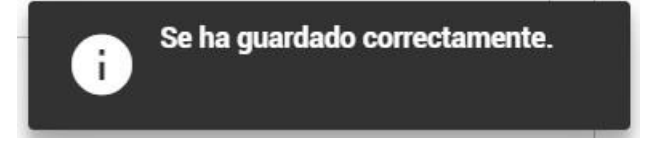

Si la información no es correcta, se muestra como en la siguiente imagen:

| Monto Pagado | Mecanismo de dispersión | Cuenta Clabe Origen | Cuenta Clabe Destino |
|--------------|-------------------------|---------------------|----------------------|
| 750          | MONEDERO ELECTRÓNICO    | 859652222           |                      |
|              |                         |                     |                      |

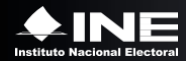

Y aparecerá el siguiente mensaje:

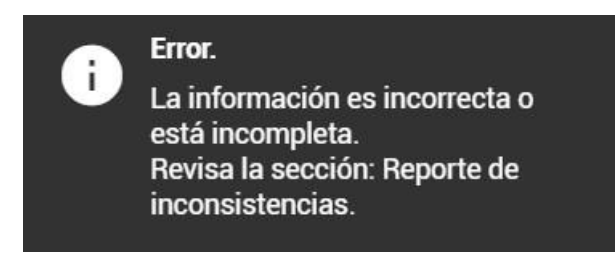

Visualizándose en la sección "Reporte de inconsistencias" capturadas al momento de guardar.

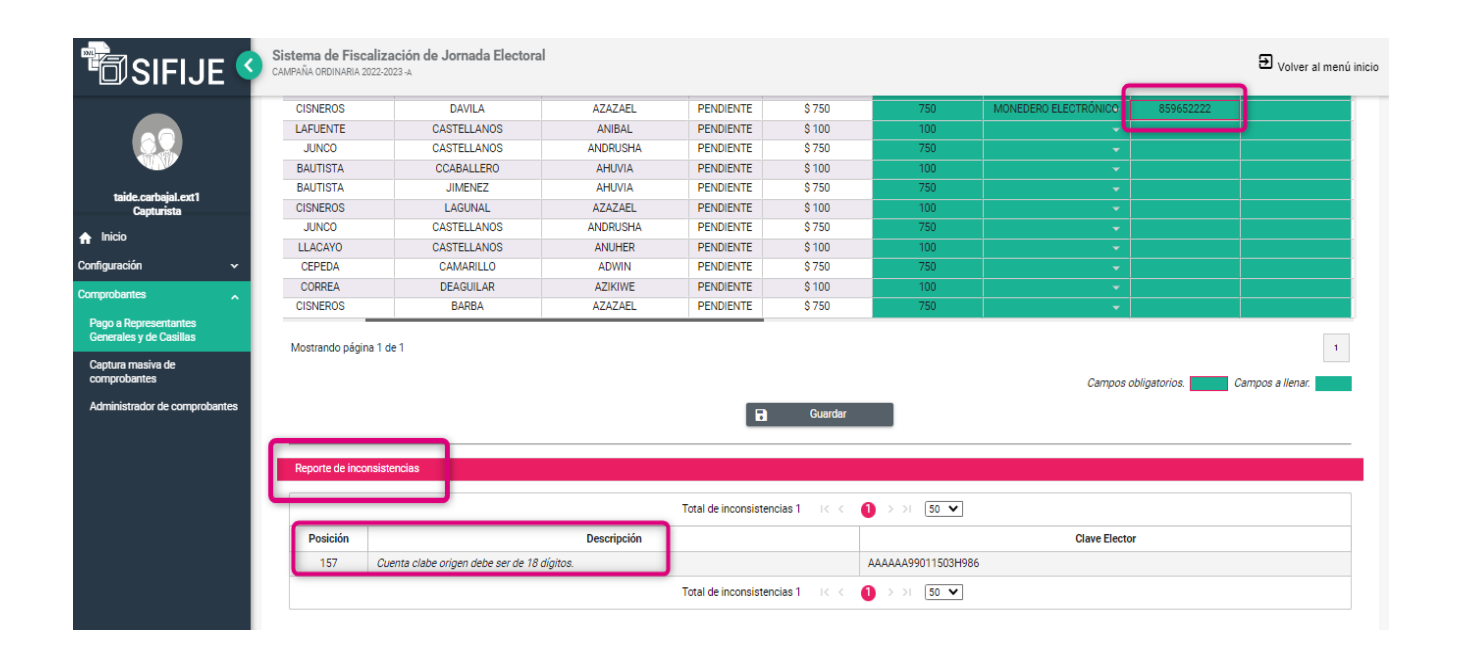

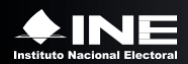